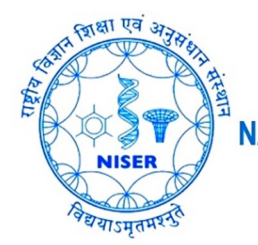

राष्ट्रीय विज्ञान शिक्षा एवं अनुसंधान संस्थान भुवनेश्वर

< परमाणु ऊर्जा विभाग, भारत सरकार का एक स्वयंशासित संस्थान >

NATIONAL INSTITUTE OF SCIENCE EDUCATION AND RESEARCH BHUBANESWAR

 $\lhd$  An autonomous Institution under Department of Atomic Energy, Govt. of India arappi

## संगणक केंद्र COMPUTER CENTRE

## How to transfer mails from one Google/G-Suite to another Google/G-Suite account

G-Suite is now G-WorkSpace

- 1. Open "Settings" > "Accounts" > "Google Account Settings" in source account
- 2. Click "Transfer your content"
- 3. Provide destination email-ID and click "Send Code"
- 4. Click "Get confirmation code" in destination mail and copy the code back to "Transfer your content" page
- 5. After verifying the code, click "Start Transfer"
  - The copy process usually happens within a few hours, but it can take up to a week.
  - Copied files might appear in batches on your Google Account during the copy process.
  - When your files are finished copying, you'll get an email at your (source email) inbox.
  - **INBOX**: Copied content will have a label with your source account name and the date you started the copy process.
  - **DRIVE**: Copied content will be in a folder labelled with your source account name and the date you started the copy process

DO NOT OPEN the source and destination accounts simultaneously. Follow logout and login steps for each of them when needed.

Courtesy: Google Support 01-Jan-2021